#### Inställning av tvåstegsverifiering med SMS

Starta en webbläsare och gå till adressen: <u>https://office.com</u> Klicka där på "Logga in".

Skriv in din e-postadress. Klicka därefter på "Nästa".

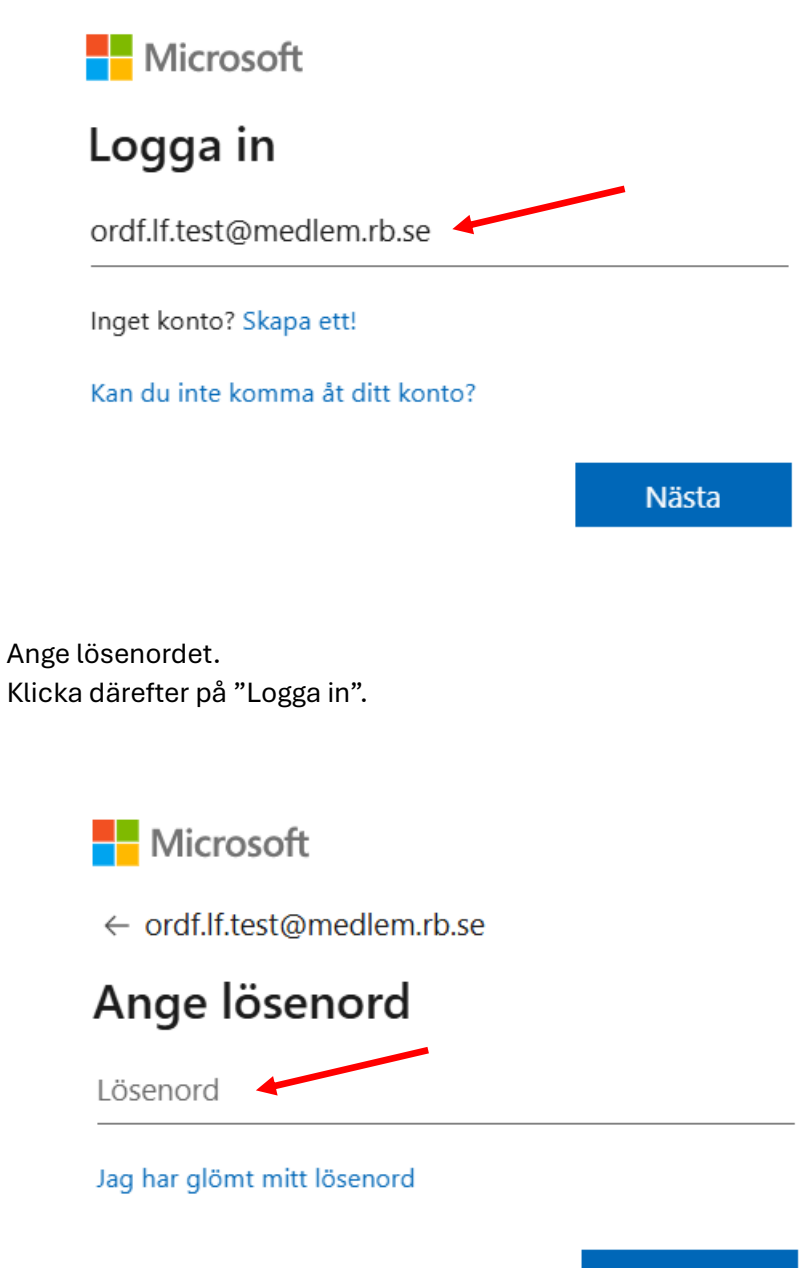

Logga in

I följande steg ska du lägga till ditt mobiltelefonnummer för att tvåstegsverifieringen ska fungera.

Klicka på "Nästa".

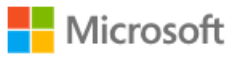

ordf.lf.test@medlem.rb.se

# Låt oss skydda ditt konto

Vi hjälper dig att ställa in ett annat sätt att verifiera att det är du.

Använd ett annat konto

Mer information om att verifiera din identitet

Nästa

Välj Sweden (+46) från listan och ange ditt mobiltelefonnummer i rutan bredvid. Klicka därefter på "Nästa".

|                                                                                                    | Skydda c                                      | litt konto                                       |
|----------------------------------------------------------------------------------------------------|-----------------------------------------------|--------------------------------------------------|
| Telefon                                                                                                    |                                               |                                                  |
| Du kan visa vem du är genom att                                                                                                    | besvara ett samtal el                         | ler ta emot en kod på din telefon.               |
| Vilket telefonnummer vill du anvä                                                                                                    | nda?                                          |                                                  |
| Sweden (+46)                                                                                                    | ~                                             | Ange telefonnummer                               |
| Ta emot en kod                                                                                                    |                                               |                                                  |
|                                                                                                    |                                               |                                                  |
|                                                                                                    |                                               | Nästa                                            |
|                                                                                                    | Skydda c                                      | litt konto                                       |
| Telefon                                                                                                    | Skydda c                                      | litt konto                                       |
| Telefon<br>Du kan visa vem du är genom att                                                                                                    | Skydda c                                      | litt konto<br>ler ta emot en kod på din telefon. |
| Telefon<br>Du kan visa vem du är genom att<br>Vilket telefonnummer vill du anvä<br>Sweden (+46)                                                                                                    | Skydda c<br>besvara ett samtal el<br>nda?     | litt konto<br>ler ta emot en kod på din telefon. |
| Telefon<br>Du kan visa vem du är genom att<br>Vilket telefonnummer vill du anvä<br>Sweden (+46)                                                                                                    | Skydda c<br>besvara ett samtal el<br>nda?     | litt konto<br>ler ta emot en kod på din telefon. |
| Telefon<br>Du kan visa vem du är genom att<br>Vilket telefonnummer vill du anvä<br>Sweden (+46)<br><ul> <li>Ta emot en kod</li> <li>Ring mig</li> </ul>                                              | Skydda c<br>besvara ett samtal el<br>nda?     | litt konto<br>ler ta emot en kod på din telefon. |
| Telefon<br>Du kan visa vem du är genom att<br>Vilket telefonnummer vill du anvä<br>Sweden (+46)<br>Ta emot en kod<br>Ring mig<br>Meddelande- och dataavgifter ka<br>och Sekretess- och cookiepolicy. | Skydda c<br>besvara ett samtal el<br>nda?<br> | litt konto<br>ler ta emot en kod på din telefon. |

Nu har en 6-siffrig kod skickats som SMS till din mobiltelefon.

|                         |                     | Skydd                 | a ditt ko | onto            |       |       |
|-------------------------|---------------------|-----------------------|-----------|-----------------|-------|-------|
| Telefo                  | 'n                  |                       |           |                 |       |       |
| Vi har prec<br>Ange koc | is skickat dig en 6 | -siffrig kod till +46 | . Ang     | je koden nedan. |       |       |
| Skicka om               | koden               |                       |           |                 |       |       |
|                         |                     |                       |           |                 | Bakåt | Nästa |

Ett SMS har skickats till din mobiltelefon med avsändare "Microsoft". Öppna SMS:et i din mobiltelefon.

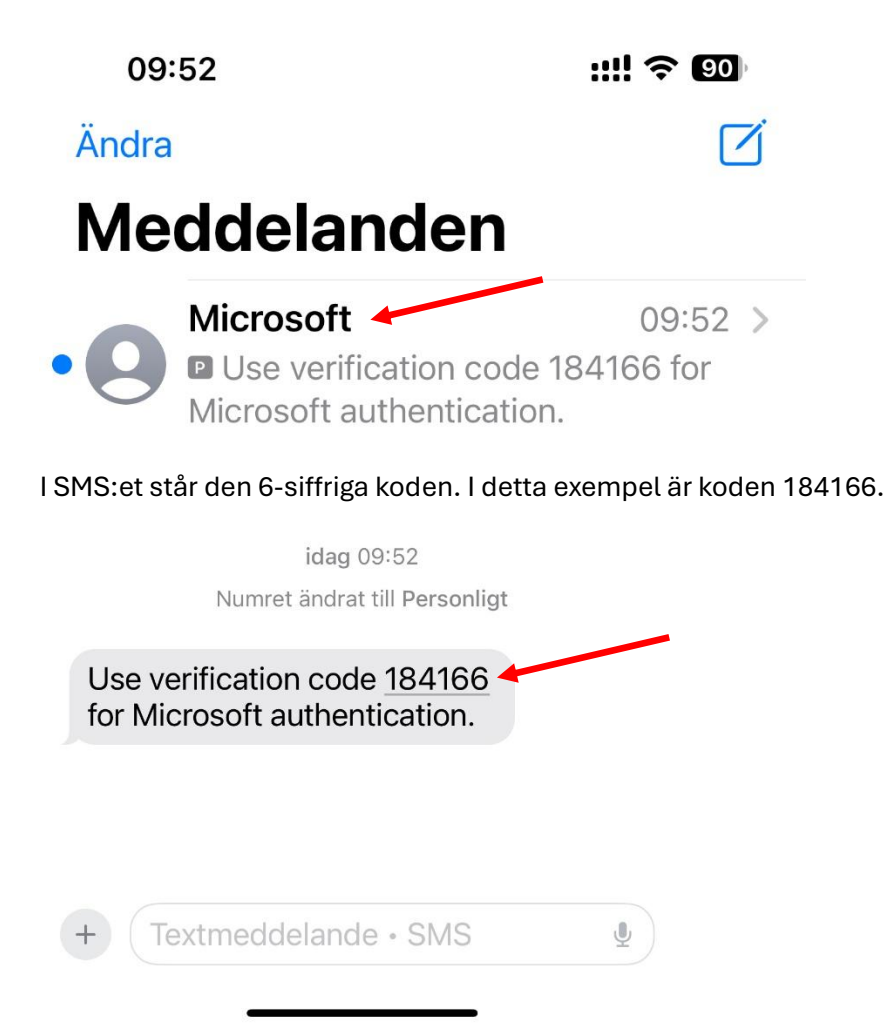

På datorn skriver du nu in den 6-siffriga koden på raden. Klicka därefter på "Nästa".

| Skydda ditt konto                                                                          |       |       |
|--------------------------------------------------------------------------------------------|-------|-------|
| Telefon<br>Vi har precis skickat dig en 6-siffrig kod till +46 Ange koden nedan.<br>184166 |       |       |
| Skicka om koden                                                                            | Bakåt | Nästa |

Nu är verifieringen klar. Klicka därefter på "Nästa".

| Skydda ditt konto                                    |       |
|------------------------------------------------------|-------|
| Telefon                                              |       |
| Verifieringen är klar. Din telefon har registrerats. | _     |
|                                                      | Nästa |

#### Klicka därefter på "Klar".

| in.  |
|------|
|      |
| Klar |
|      |

#### Inloggning med tvåstegsverifiering med SMS

Starta en webbläsare och gå till adressen: <u>https://office.com</u> Klicka där på "Logga in".

Skriv in din e-postadress.

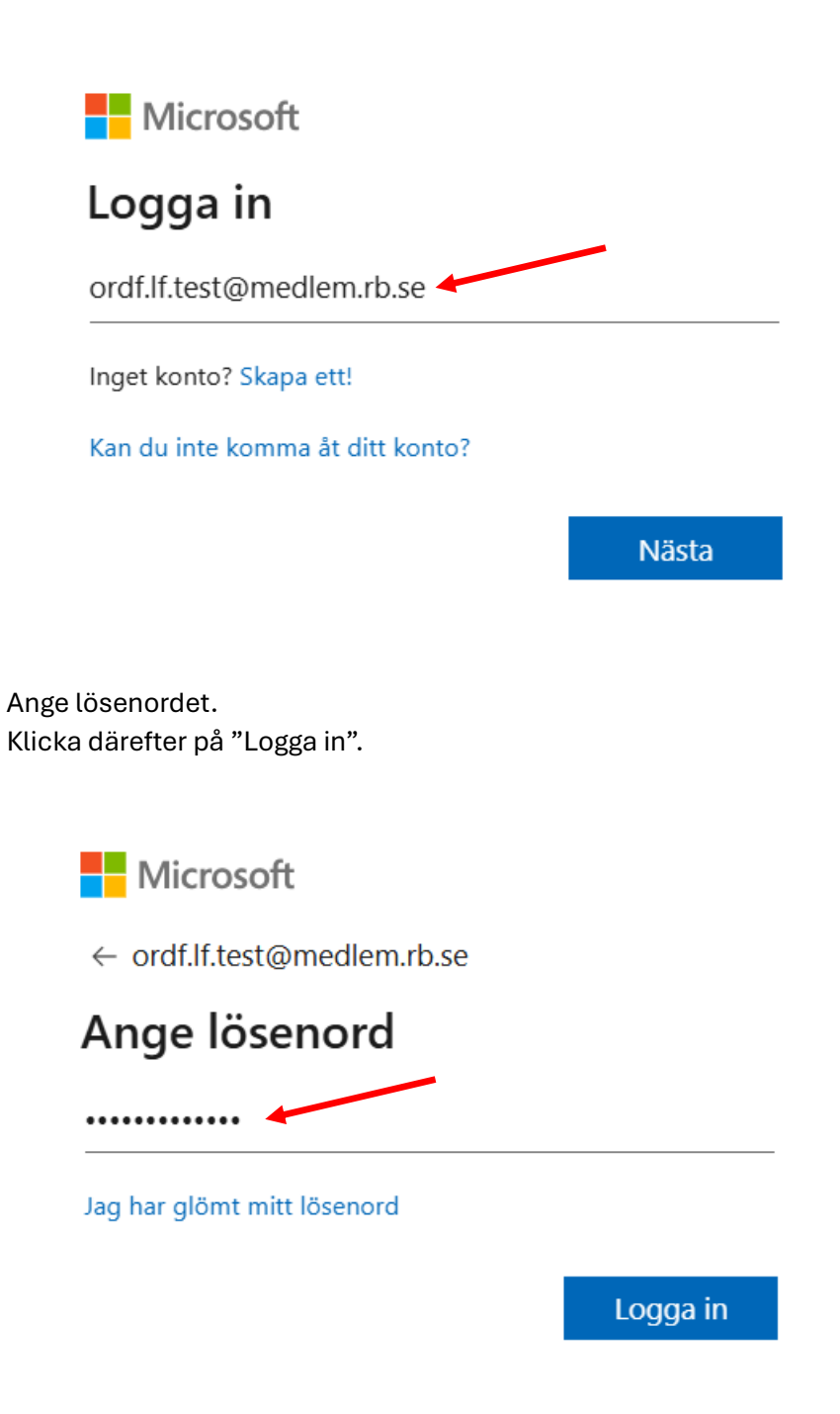

Klicka på Sms.

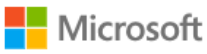

ordf.lf.test@medlem.rb.se

## Verifiera din identitet

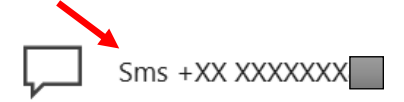

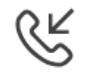

Ring +XX XXXXXX

#### Mer information

Är dina verifieringsmetoder aktuella? Kontrollera på https://aka.ms/mfasetup

Avbryt

En kod skickas till din mobiltelefon.

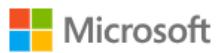

ordf.lf.test@medlem.rb.se

### Ange kod

Vi skickade sms till din telefon +XX XXXXXX Ange koden för att logga in.

Kod

Har du problem? Logga på annat sätt

Mer information

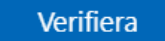

Ett SMS skickas från avsändaren "Microsoft". I detta exempel är koden 783439.

| Använd verifieringskoden |
|--------------------------|
| 783439 för Microsoft-    |
| autentisering.           |

| + Te                                 | xtmeddelande • SMS                                           | <u> </u>   |
|--------------------------------------|--------------------------------------------------------------|------------|
| Skriv in koden.<br>klicka på "Verifi | era".                                                        | -          |
| Mic                                  | rosoft                                                       |            |
| ordf.lf.tes                          | t@medlem.rb.se                                               |            |
| Ange                                 | kod                                                          |            |
| ☐ Visl<br>Ang                        | tickade sms till din telefon +:<br>e koden för att logga in. | XX XXXXXXX |
| 783439                               |                                                              |            |
| Har du pro                           | oblem? Logga på annat sätt                                   |            |
| Mer inforr                           | nation                                                       |            |
|                                      |                                                              | Verifiera  |

Klart! Nu är du inloggad!